## **COME CREARE UN LINK MEET**

## E POI INSERIRLO NEL REGISTRO ELETTRONICO

Entrare con il proprio account e, cliccando sulla matrice delle app, entrare in

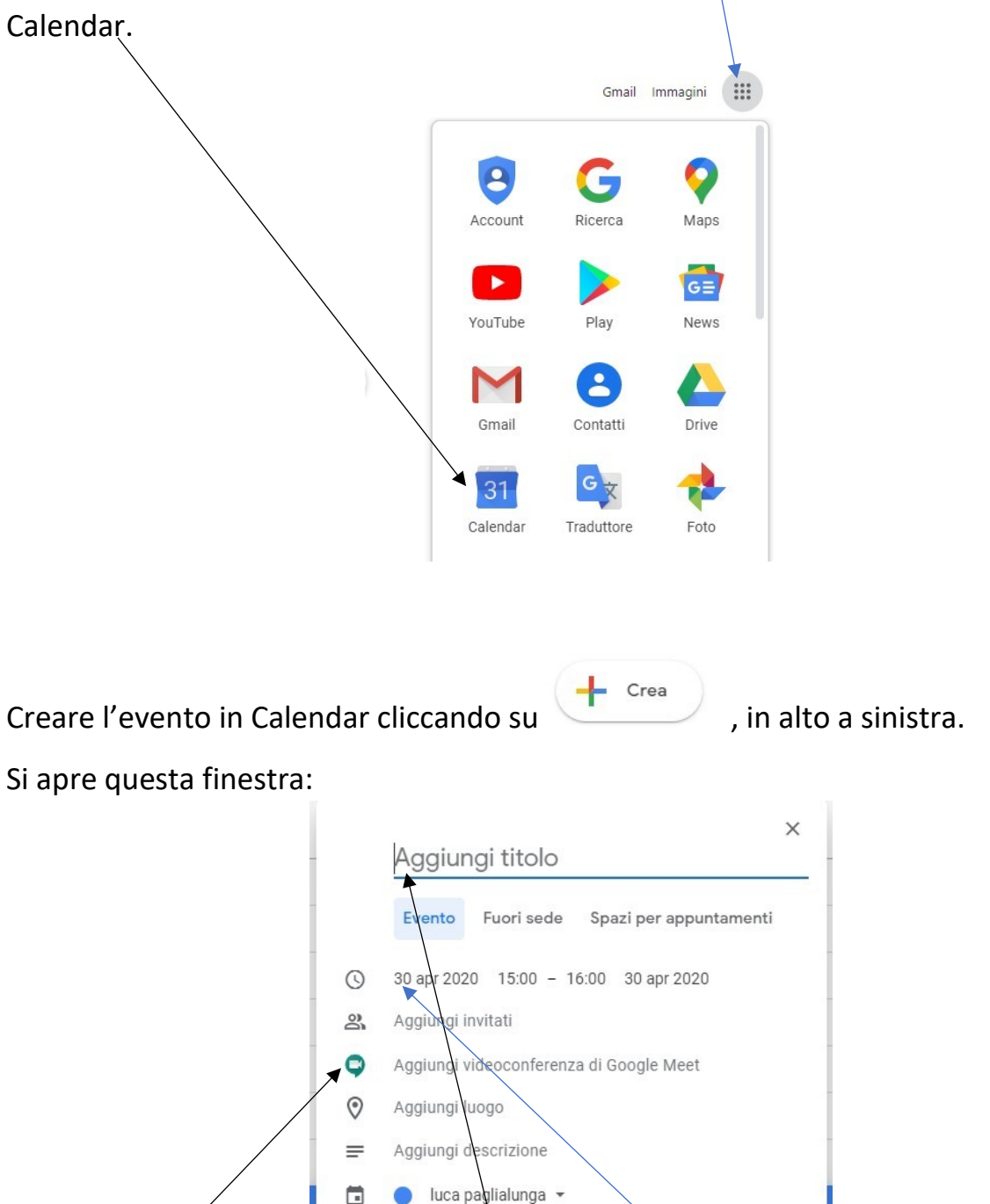

Sull' evento di Calendar, mettere il titolo dell'appuntamento. Poi cliccare su AGGIUNGI VIDEOCONFERENZA DI GOOGLE MEET. Scegli il giorno e l'ora dell'incontro.

Salva

Altre opzioni

Una volta aggiunta la videoconferenza, cliccare sulla freccia che compare a destra e che mi indica i dettagli della videoconferenza:

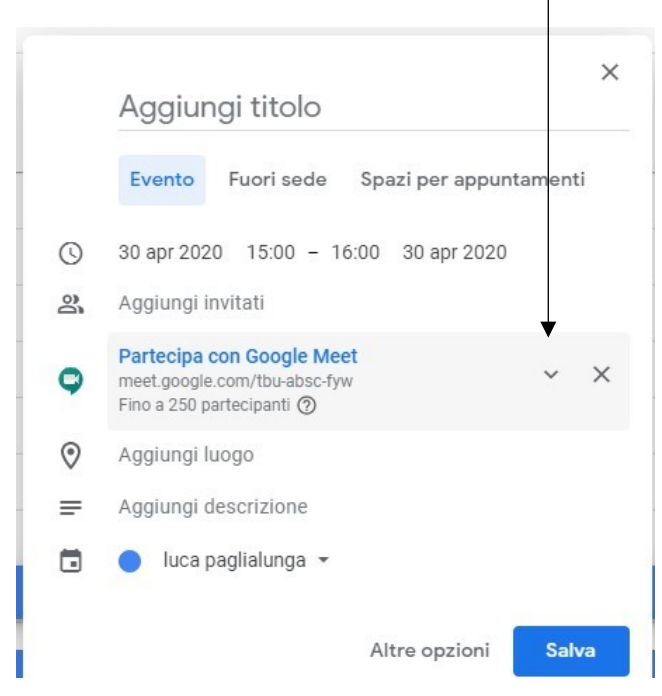

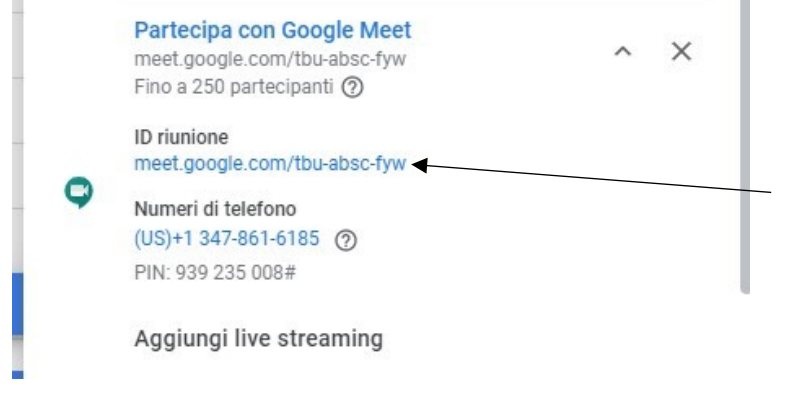

Questi sono i dettagli della videoconferenza.

Posizionarsi con il mouse alla voce "ID riunione", cliccare il tasto destro del mouse e selezionare "copia indirizzo link".

Cliccare su "Salva".

A questo punto entrare nel registro elettronico ed andare in "GESTIONE COMUNICAZIONI":

| ISTITUTO COMPRENSIVO<br>F.VIVONA<br>80004430817 Anno Scolastico: 2020/2021<br>Data e ora: 13/10/2020 14:08 | (Docente)<br>Ultimo Acco<br>13.48.36                                              | esso: 13/10/2020                                                         | ⑦ <u>∑D</u> 𝔅 𝔅 𝔤         |  |  |
|----------------------------------------------------------------------------------------------------|-----------------------------------------------------------------------------------|--------------------------------------------------------------------------|---------------------------|--|--|
| 2020/2021 ~ 🔛 🐣 Sostituito ~ ·                                                                             | TPMM81302D SCUOLA MEDIA VITO SICO ~                                               | Selezionare una Classe-Materia                                           | ✓ PRIMO QUADRIMESTRE ✓    |  |  |
| Selezionare una C                                                                                          | lasse-Materia nell'elenco in alto - Se si<br>Sostituito in alto a sinistra, clico | sostituisce un Docente titolare, pe<br>cando prima sull'icona Sostituiti | r prima cosa, indicare il |  |  |
| Registro di Classe                                                                                         | Registro del Docente                                                              | Voti Finali e Scrutini                                                   | Altro                     |  |  |
| Oggi                                                                                                    | Completo 🚺                                                                        | 🐣 Voti Proposti                                                          | 🗱 Pannello di Controllo   |  |  |
| Appello<br>semplificato                                                                                    | Giornaliero                                                                       | 🔏 Scrutinio                                                              | 📈 Riepiloghi Statistici   |  |  |
| Giornaliero                                                                                                | Registro Voti                                                                     |                                                                          | Orario Lezioni            |  |  |
| Settimanale                                                                                                | Quadro<br>Riepilogativo                                                           |                                                                          | Ricerca Alunni            |  |  |
| Planning                                                                                                   | Programmazione -<br>Libri di Testo                                                |                                                                          | Gestione<br>Comunicazioni |  |  |
|                                                                                                    | 원중 Materiale Didattico                                                            |                                                                          | Permessi Autorizzati      |  |  |

## Nella nuova schermata cliccare su: + Nuova Comunicazione

| ISTITUT<br>I.7.0/7.0.0<br>ISTITUT<br>F.VIVONA<br>80004430817<br>Data e ora: 13 | O COMPRENS<br>Anno Scolastico:<br>/10/2020 14:36 | 5IVO<br>2020/2021       |               | (Docentre<br>Ultimo A<br>13.48.30 | e)<br>ccesso: 13/10/2020<br>5                    | 8  | ? 🛃         | SD (       | I 🚯 🚯 🗐      |
|--------------------------------------------------------------------------------|--------------------------------------------------|-------------------------|---------------|-----------------------------------|--------------------------------------------------|----|-------------|------------|--------------|
| COMUNICAZION                                                                   | I DS/Segreter                                    | <mark>іа</mark> трмм813 | 102D SCUOLA M | EDIA VITO SICOMO                  | ~                                                |    |             | + Nuova C  | omunicazione |
| Inviata da                                                                     | Da Data                                          | A Data                  | Testo         | Link/Allegato<br>Nessun dato p    | Utenti<br>Totali Genito<br>resente nella tabella | r) | Inserita da | Cerca:     |              |
|                                                                                |                                                  |                         |               |                                   |                                                  |    |             | Precedente | Successivo   |

## Quindi completare in ogni parte:

| 0                                 | Nuova                                                            | Comunicazione |              |                 |                             | 1                  | × |  |  |
|-----------------------------------|------------------------------------------------------------------|---------------|--------------|-----------------|-----------------------------|--------------------|---|--|--|
| /2021 Data e ora: 13/10/2020 14:: | Inviata D                                                        | a             |              | Sempre Visibile | Visibile Famiglie           |                    |   |  |  |
| MM81302D SCUOLA MEDIA VI          | Docente *                                                        |               | ¥            |                 |                             |                    |   |  |  |
|                                   | Da data                                                          |               | A data       | URL (Li         | nk collegamento esterno     | )                  |   |  |  |
|                                   | 13                                                               | 3/10/2020     | 13/10/2020   | Ľ               |                             |                    |   |  |  |
| ata Testo Lii                     | Titolo                                                           |               |              |                 |                             |                    |   |  |  |
|                                   | Testo comunicazione                                              |               |              |                 |                             |                    |   |  |  |
|                                   |                                                                  |               |              |                 |                             |                    |   |  |  |
|                                   | Selezione il file da allegare (Dimensione marrime del file 10Mb) |               |              |                 |                             |                    |   |  |  |
|                                   | Elezione in rite da anegare (Dimensione massima der nie towo)    |               |              |                 |                             |                    |   |  |  |
|                                   | Tipo risp                                                        | Tipo risposta |              |                 |                             |                    |   |  |  |
|                                   | Nessuna 🔻                                                        |               |              |                 |                             |                    |   |  |  |
|                                   | Visibile n<br>giorni                                             | rei Tutti     | Lunedì<br>Si | Martedì Mercole | di Giovedi Venerdi<br>SI SI | Sabato Domenica    |   |  |  |
|                                   | 🗆 Sel                                                            |               |              | Visibile nelle  | lassi                       |                    |   |  |  |
|                                   |                                                                  | 1^            |              |                 |                             |                    |   |  |  |
|                                   |                                                                  | 2^            |              |                 |                             |                    |   |  |  |
|                                   |                                                                  | 3^            |              |                 |                             |                    |   |  |  |
|                                   |                                                                  |               |              |                 |                             |                    |   |  |  |
|                                   |                                                                  |               |              |                 |                             |                    |   |  |  |
|                                   |                                                                  |               |              |                 |                             | 📓 Salva 🛛 🗙 Chiudi |   |  |  |

URL: inserire il LINK della videoconferenza precedentemente copiato da Calendar (tasto destro del mouse e selezionare la voce "incolla" oppure **ctrl+ V**)

Titolo: "Comunicazione relativa all'Assemblea dei genitori"

Testo comunicazione: "Convocazione Assemblea dei genitori per Elezione dei rappresentanti di classe".

Selezionare il file: selezionare la Circolare relativa alle elezioni nel corrispondete grado di scuola (Infanzia n.31, Primaria n. 32, Secondaria n.33)

A questo punto si rende Visibile alle Famiglie portando l'interruttore sul verde e si seleziona la classe. Alla fine SALVA.

Buon lavoro!